# 정책 기반 암호화 터널을 ASA의 경로 기반 암호 화 터널로 마이그레이션

### 목차

<u>소개</u>

<u>사전 요구 사항</u>

<u>요구 사항</u> 사용되는 구성 요소

구성

<u> 마이그레이션 단계:</u>

<u>설정</u>

<u>기존 정책 기반 터널:</u>

<u>정책 기반 터널을 경로 기반 터널로 마이그레이션:</u>

<u>다음을 확인합니다.</u>

<u>문제 해결</u>

# 소개

이 문서에서는 ASA에서 정책 기반 터널을 경로 기반 터널로 마이그레이션하는 방법에 대해 설명합 니다.

사전 요구 사항

### 요구 사항

Cisco에서는 다음 항목에 대해 알고 있는 것이 좋습니다.

- IKEv2-IPSec VPN 개념에 대한 기본적인 이해
- ASA의 IPSec VPN 및 해당 구성에 대한 지식

### 사용되는 구성 요소

이 문서의 정보는 다음 소프트웨어 및 하드웨어 버전을 기반으로 합니다.

• Cisco ASA: ASA 코드 버전 9.8(1) 이상

이 문서의 정보는 특정 랩 환경의 디바이스를 토대로 작성되었습니다. 이 문서에 사용된 모든 디바 이스는 초기화된(기본) 컨피그레이션으로 시작되었습니다. 현재 네트워크가 작동 중인 경우 모든 명령의 잠재적인 영향을 미리 숙지하시기 바랍니다.

### 구성

마이그레이션 단계:

1. 기존 정책 기반 VPN 구성 제거 2. IPSec 프로필 구성 3. VTI(가상 터널 인터페이스) 구성 4. 고정 라우팅 또는 동적 라우팅 프로토콜 구성

설정

기존 정책 기반 터널:

1. 인터페이스 구성:

암호화 맵이 바인딩된 이그레스(egress) 인터페이스.

interface GigabitEthernet0/0
nameif outside
security-level 0
ip address 10.10.10.10 255.255.255.0

2. IKEv2 정책:

IPsec 협상 프로세스의 1단계에 대한 매개변수를 정의합니다.

crypto ikev2 policy 10 encryption aes-256 integrity sha256 group 20 prf sha256 lifetime seconds 86400

3. 터널 그룹

VPN 연결에 대한 매개변수를 정의합니다. 터널 그룹은 피어, 인증 방법 및 다양한 연결 매개변수에 대한 정보를 포함하므로 사이트 간 VPN을 구성하는 데 필수적입니다.

tunnel-group 10.20.20.20 type ipsec-121 tunnel-group 10.20.20.20 ipsec-attributes ikev2 remote-authentication pre-shared-key \*\*\*\*\* 4. 암호화 ACL:

이는 터널을 통해 암호화 및 전송해야 하는 트래픽을 정의합니다.

object-group network local-network network-object 192.168.0.0 255.255.255.0 object-group network remote-network network-object 172.16.10.0 255.255.255.0

access-list asa-vpn extended permit ip object-group local-network object-group remote-network

5. 암호화 IPSec 제안

IPsec 제안을 정의합니다. IPsec 제안에서는 IPsec 협상의 2단계에 대한 암호화 및 무결성 알고리 즘을 지정합니다.

crypto ipsec ikev2 ipsec-proposal IKEV2\_TSET protocol esp encryption aes-256 protocol esp integrity sha-256

6. 암호화 맵 구성:

암호화할 트래픽, 피어, 이전에 구성한 ipsec-proposal을 포함하여 IPsec VPN 연결에 대한 정책을 정의합니다. 또한 VPN 트래픽을 처리하는 인터페이스에 바인딩됩니다.

crypto map outside\_map 10 match address asa-vpn crypto map outside\_map 10 set peer 10.20.20.20 crypto map outside\_map 10 set ikev2 ipsec-proposal IKEV2\_TSET

crypto map outside\_map interface outside

정책 기반 터널을 경로 기반 터널로 마이그레이션:

1. 기존 정책 기반 VPN 컨피그레이션을 제거합니다. 먼저 기존 정책 기반 VPN 컨피그레이션을 제거합니다. 여기에는 해당 피어에 대한 암호화 맵

#### 항목, ACL 및 관련 설정이 포함됩니다.

no crypto map outside\_map 10 match address asa-vpn no crypto map outside\_map 10 set peer 10.20.20.20 no crypto map outside\_map 10 set ikev2 ipsec-proposal IKEV2\_TSET

2. IPSec 프로필을 구성합니다.

기존 IKEv2 ipsec-proposal 또는 transform-set으로 IPsec 프로필을 정의합니다.

crypto ipsec profile PROPOSAL\_IKEV2\_TSET set ikev2 ipsec-proposal IKEV2\_TSET

3. VTI(Virtual Tunnel Interface) 구성: VTI(Virtual Tunnel Interface)를 생성하고 여기에 IPsec 프로필을 적용합니다.

interface Tunnel1
nameif VPN-BRANCH
ip address 10.1.1.2 255.255.255.252
tunnel source interface outside
tunnel destination 10.20.20.20
tunnel mode ipsec ipv4
tunnel protection ipsec profile PROPOSAL\_IKEV2\_TSET

4. 고정 라우팅 또는 동적 라우팅 프로토콜을 구성합니다. 고정 경로를 추가하거나 터널 인터페이스를 통해 트래픽을 라우팅하도록 동적 라우팅 프로토 콜을 구성합니다. 이 시나리오에서는 고정 라우팅을 사용합니다.

정적 라우팅:

route VPN-BRANCH 172.16.10.0 255.255.255.0 10.1.1.10

## 다음을 확인합니다.

Cisco ASA에서 VTI(Virtual Tunnel Interface)를 사용하여 정책 기반 VPN에서 경로 기반 VPN으로 마이그레이션한 후에는 터널이 작동 중이고 올바르게 작동하는지 확인하는 것이 중요합니다. 상태 를 확인하고 필요한 경우 문제를 해결하는 데 사용할 수 있는 몇 가지 단계와 명령은 다음과 같습니 다.

1. 터널 인터페이스 확인

#### 터널 인터페이스의 상태를 확인하여 가동 상태인지 확인합니다.

<#root>

ciscoasa# show interface Tunnel1

Interface Tunnel1 "VPN-BRANCH", is up, line protocol is up

Hardware is Virtual Tunnel Interface Description: IPsec VPN Tunnel to Remote Site Internet address is

10.1.1.2/24

MTU 1500 bytes, BW 10000 Kbit/sec, DLY 500000 usec 65535 packets input, 4553623 bytes, 0 no buffer Received 0 broadcasts, 0 runts, 0 giants, 0 throttles 0 input errors, 0 CRC, 0 frame, 0 overrun, 0 ignored, 0 abort 65535 packets output, 4553623 bytes, 0 underruns 0 output errors, 0 collisions, 0 interface resets 0 late collisions, 0 deferred 0 input reset drops, 0 output reset drops

Tunnel source 10.10.10.10, destination 10.20.20.20

Tunnel protocol/transport IPSEC/IP Tunnel protection

IPsec profile PROPOSAL\_IKEV2\_TSET

이 명령은 작동 상태, IP 주소, 터널 소스/대상을 포함하여 터널 인터페이스에 대한 세부 정보를 제 공합니다. 다음 지표를 확인합니다. · 인터페이스 상태가 up입니다. · 회선 프로토콜 상태가 up입니다.

2. IPsec SA(Security Association) 확인

IPsec SA의 상태를 확인하여 터널이 성공적으로 협상되었는지 확인합니다.

<#root>

ciscoasa# show crypto ipsec sa

interface: Tunnel1
Crypto map tag: Tunnel1-head-0, seq num: 1, local addr:

10.10.10.10

local ident (addr/mask/prot/port): (0.0.0.0/0.0.0/0/0) remote ident (addr/mask/prot/port): (0.0.0.0/0.0.0/0/0) current\_peer: 10.20.20.20 #pkts encaps: 1000, #pkts encrypt: 1000, #pkts digest: 1000 #pkts decaps: 1000, #pkts decrypt: 1000, #pkts verify: 1000 #pkts compressed: 0, #pkts decompressed: 0 #pkts not compressed: 1000, #pkts compr. failed: 0, #pkts decompress failed: 0 local crypto endpt.: 10.10.10.10 /500, remote crypto endpt.: 10.20.20.20 /500 path mtu 1500, ipsec overhead 74, media mtu 1500 current outbound spi: 0xC0A80101(3232235777) current inbound spi : 0xC0A80102(3232235778) inbound esp sas: spi: 0xC0A80102(3232235778) transform: esp-aes-256 esp-sha-256-hmac no compression in use settings ={Tunnel, } slot: 0, conn id: 2001, flow\_id: CSR:1, crypto map: Tunnel1-head-0 sa timing: remaining key lifetime (kB/sec): (4608000/3540) IV size: 16 bytes replay detection support: Y Status: ACTIVE outbound esp sas: spi: 0xC0A80101(3232235777) transform: esp-aes-256 esp-sha-256-hmac no compression in use settings ={Tunnel, } slot: 0, conn id: 2002, flow\_id: CSR:2, crypto map: Tunnel1-head-0 sa timing: remaining key lifetime (kB/sec): (4608000/3540) IV size: 16 bytes replay detection support: Y Status: ACTIVE

이 명령은 캡슐화된 패킷과 캡슐화되지 않은 패킷에 대한 카운터를 포함하여 IPsec SA의 상태를 표 시합니다. 다음 사항을 확인합니다.

· 터널에 대한 활성 SA가 있습니다.

· 캡슐화 및 역캡슐화 카운터가 증가하여 트래픽 흐름을 나타냅니다.

자세한 내용은 다음을 사용할 수 있습니다.

#### <#root>

ciscoasa# show crypto ikev2 sa

IKEv2 SAs:

Session-id:2, Status:UP-ACTIVE

, IKE count:1, CHILD count:1

Tunnel-id Local Remote Status Role 3363898555

10.10.10.10/500 10.20.20.20/500 READY INITIATOR

Encr: AES-CBC, keysize: 256, PRF: SHA256, Hash: SHA256, DH Grp:20, Auth sign: PSK, Auth verify: PSK Life/Active Time: 86400/259 sec

이 명령은 READY 상태인 IKEv2 SA의 상태를 표시합니다.

라우팅 확인
 라우팅 테이블에서 경로가 터널 인터페이스를 올바르게 가리키는지 확인합니다.

<#root>

ciscoasa# show route

Codes: C - connected, S - static, R - RIP, M - mobile, B - BGP D - EIGRP, EX - EIGRP external, O - OSPF Intra, IA - OSPF Inter, E1 - OSPF External Type 1 E2 - OSPF External Type 2, N1 - OSPF NSSA External Type 1, N2 - OSPF NSSA External Type 2 i - IS-IS, su - IS-IS summary null, L1 - IS-IS level-1, L2 - IS-IS level-2, ia - IS-IS inter area \* - candidate default, U - per-user static route, o - ODR P - periodic downloaded static route, H - NHRP, 1 - LISP + - replicated route, % - next hop override

S 0.0.0.0 0.0.0.0 [1/0] via 203.0.113.2, outside

C 10.1.1.0 255.255.255.0 is directly connected, Tunnel1

S 172.16.10.0 255.255.255.0 [1/0] via 10.1.1.10, Tunnel1

터널 인터페이스를 통해 라우팅되는 경로를 찾습니다.

### 문제 해결

이 섹션에서는 설정 문제 해결에 사용할 수 있는 정보를 제공합니다.

1. ASA의 경로 기반 터널 컨피그레이션을 확인합니다.

2. IKEv2 터널의 문제를 해결하려면 다음 디버그를 사용할 수 있습니다.

debug crypto condition peer <peer IP address>
debug crypto ikev2 platform 255
debug crypto ikev2 protocol 255
debug crypto ipsec 255

3. ASA에서 트래픽 문제를 해결하려면 패킷 캡처를 수행하고 컨피그레이션을 확인합니다.

이 번역에 관하여

Cisco는 전 세계 사용자에게 다양한 언어로 지원 콘텐츠를 제공하기 위해 기계 번역 기술과 수작업 번역을 병행하여 이 문서를 번역했습니다. 아무리 품질이 높은 기계 번역이라도 전문 번역가의 번 역 결과물만큼 정확하지는 않습니다. Cisco Systems, Inc.는 이 같은 번역에 대해 어떠한 책임도 지지 않으며 항상 원본 영문 문서(링크 제공됨)를 참조할 것을 권장합니다.